1/4

| SVN Subversion |          |            |   |          |          | . SVN      | _        |   |
|----------------|----------|------------|---|----------|----------|------------|----------|---|
| (revision) フト  |          | repository |   |          |          |            | (commit) |   |
| revision       |          | -1         | 가 |          | -1       |            | (,       | 가 |
| (update)       | revision | 가          |   | (revert) | 가        |            |          |   |
|                | 가        |            | 가 |          | revision |            | •        |   |
|                | •        | branch     |   |          |          | 가<br>trunk |          |   |
|                |          | 가          |   |          |          |            |          |   |
|                | •        |            |   |          |          |            |          |   |

## (VisualSVN)

| SVN             | reposit   | ory    |               |        | ,<br>VisualSV/N Server            |
|-----------------|-----------|--------|---------------|--------|-----------------------------------|
| (               |           | )      |               |        |                                   |
| VisualSVN<br>co | l<br>mmit | update | Visual Studio | Add-in | Visual Studio<br>VisualSVN Server |

| 1.           |              |               |                               |   |
|--------------|--------------|---------------|-------------------------------|---|
| http://www.v | isualsvn.cor | m/server/dowr | nload/                        |   |
| 2. Component |              | VisualSVN S   | Server and Management Console |   |
| 3. (         | 8443         | 443),         | (Subversion Authentication    | ) |
| 4.           |              |               |                               |   |

.

VisualSVN

| 1. VisualSVN  |    | Repositories |             | Create New Repository |
|---------------|----|--------------|-------------|-----------------------|
| 2. Repository | ,  |              |             |                       |
| 3. Users      |    |              | Create User |                       |
| 4. (          | ), |              |             |                       |
| 5. Repository |    |              |             |                       |

## (Tortoise SVN)

| Client | 가 | Tortoise SVN | . Tortoise |
|--------|---|--------------|------------|
| SVN    |   |              |            |
|        |   |              |            |

Tortoise SVN

Repository

SVN

- 1. 2. SVN Check Out 3. Repository URL URL http://IPAddress:443/svn/repositoryName https://IPAddress:8443/svn/repositoryName VisualSVN Server repository . . . . 4. OK working copy가
- **Tortoise SVN** (diff) diff viewer WinMerge diff viewer diff 1. WinMerge 2. Tortoise SVN Tortoise SVN 3. Tortoise SVN 2 Tortoise SVN External Programs – Diff Viewer WinMerge 가 WinMergeU.exe Tortoise SV 가 TortoiseSVN - Settings

٠

\$ mkdir svn\_console\_test

• import

```
$ svn import svn_console_test
https://192.168.0.72/svn/study/trunk/svn_console_test -m "console import"
$ svn import import_path svn://192.168.0.72/trunk/import_path --no-ignore
==>
```

```
٠
```

\$ rm -rf svn console test

checkout

```
$ svn co https://192.168.0.72/svn/study/trunk/svn_console_test
./svn_console_test
```

٠

```
$ cd svn_console_test
$ mkdir folder_add_test
```

• svn 가

```
$ svn add folder_add_test
  •
$ svn commit folder_add_test -m "add new folder"
           가
  •
$ touch new file
                 가
  • svn
$ svn add ./*
  • svn
$ svn commit ./* -m "add new file"
    repository url
  •
$ svn info
  ٠
$ svn log
$ svn log -l 10 ->
                     10
  • commit log
                                                       n.
$ svn propset --revprop -r
                                    svn:log "
  •
$ svn resolver -R ./
       가 lock
  •
$ svn cleanup
  •
$ svn update
$ svn update -r 100 -> revision 100
         repository
                          가
  •
$ svn mkdir svn://192.168.0.72/trunk/new_dir
  •
$ svn del [file_name] or [dir]
$ svn del svn://192.168.0.72/trunk/test_project
```

3/4

SVN

• svn subver console command

From: http://www.obg.co.kr/doku/ - **OBG WiKi** 

Permanent link: http://www.obg.co.kr/doku/doku.php?id=programming:tool:svn

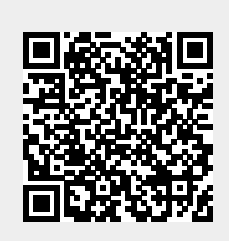

Last update: 2020/11/29 14:09